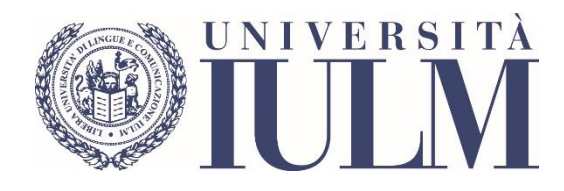

# ESAMI DI PROFITTO A DISTANZA

GUIDA A USO DEGLI STUDENTI UNIVERSITÀ IULM

## SOMMARIO

| PREMESSA                                                                           | 2  |
|------------------------------------------------------------------------------------|----|
| INDICAZIONI PRELIMINARI PER L'USO DELLA PIATTAFORMA MICROSOFT TEAMS                | 4  |
| PARTE 1: COME ACCEDERE E UTILIZZARE LA PIATTAFORMA MICROSOFT TEAMS                 | 5  |
| COME PARTECIPARE ALL'ESAME:                                                        | 6  |
| PARTE 2: MODALITÀ D'ESAME                                                          | 7  |
| PROVA ORALE                                                                        | 7  |
| QUIZ SU QUESTIONMARK                                                               | 8  |
| QUIZ SU COMMUNITY1                                                                 | .2 |
| COMPITO SU COMMUNITY1                                                              | .7 |
| SCRITTO CON CARTA E PENNA2                                                         | 22 |
| CONSEGNA DI MANUFATTO CREATIVO2                                                    | 24 |
| MODALITÀ DI SVOLGIMENTO DEGLI APPELLI DEI LABORATORI DIDATTICI DI LINGUA STRANIERA |    |
| DELLA FACOLTÀ DI INTERPRETARIATO E TRADUZIONE2                                     | 25 |
| PARTE 3: ASSISTENZA2                                                               | 27 |

### PREMESSA

In vista dello svolgimento della prossima sessione d'esame è utile ricordare che:

- 1. gli esami inizieranno il 27 agosto 2020 e si concluderanno il 19 settembre 2020. Il calendario degli esami è disponibile a questo link.
- Gli esami si svolgeranno esclusivamente in modalità telematica utilizzando la piattaforma <u>Microsoft</u> <u>Teams</u>. All'interno di ciascun insegnamento saranno creati gli appelli dai singoli docenti. Gli appelli possono contenere una o più sottocommissioni.
- Per poter sostenere un esame è necessario iscriversi, come di consueto, accedendo alla propria pagina personale. L'iscrizione agli appelli d'esame è possibile a partire da un mese prima dalla data fissata per l'appello e fino a tre giorni prima. Non sarà possibile sostenere l'esame se non si è iscritti.
- 4. In questa sessione è possibile sostenere due dei tre appelli calendarizzati per ciascun insegnamento. Considerata la situazione di emergenza e al fine di organizzare al meglio lo svolgimento degli esami, come già richiesto dal Rettore e dal Prorettore alla didattica nella comunicazione inviata a tutti gli studenti, qualora si decida di non sostenere l'esame è necessario cancellare la propria iscrizione. La cancellazione è possibile fino a tre giorni prima della data fissata per l'appello. La mancata cancellazione dall'appello d'esame è considerata come partecipazione allo stesso e non sarà possibile derogare in alcun modo.
- 5. Una volta terminato il periodo dedicato alla prenotazione agli esami il Presidente della commissione comunicherà l'assegnazione degli studenti alle eventuali sottocommissioni di ciascun appello. La comunicazione sarà fatta esclusivamente alla mail istituzionale @studenti.iulm.it. Qualora il numero degli iscritti lo rendesse necessario, le prove orali potranno articolarsi su più giorni e, di conseguenza, gli studenti saranno convocati nel giorno stabilito.
- 6. Gli studenti saranno convocati su Teams a gruppi di 30 in ciascuna commissione o sottocommissione almeno 15 minuti prima per consentirne il collegamento ed effettuare l'appello prima dell'inizio dell'esame nell'orario stabilito. Gli studenti che non si saranno collegati nell'orario prestabilito non potranno sostenere l'esame. Gli studenti sprovvisti di un documento di riconoscimento valido non saranno ammessi all'esame. Ugualmente gli studenti che non si sono prenotati all'appello non saranno ammessi a sostenere la prova d'esame. Nessuna deroga sarà concessa.
- 7. Gli studenti potranno rimanere collegati (con microfono e videocamera spenta) per tutto il tempo di svolgimento della prova orale in attesa del loro turno.
- 8. Durante lo svolgimento dell'esame saranno adottate tutte le misure necessarie per prevenire e reprimere comportamenti scorretti o che possano impedire il regolare svolgimento della prova (es. sanzioni disciplinari). In particolare si informa che è severamente vietato videoregistrare gli esami, salvo in alcuni casi particolari preventivamente comunicati per i quali sarà raccolto apposito consenso e al solo scopo della valutazione del candidato. In caso di registrazione lo studente dovrà altresì confermare (in apertura della registrazione) di avere compreso che in nessun modo la registrazione potrà essere impugnata dal medesimo per contestare la valutazione espressa a insindacabile giudizio della Commissione.
- 9. Il giorno dell'esame in caso di difficoltà tecniche di collegamento, accertate dallo staff tecnico, tramite la piattaforma utilizzata, l'identificazione e la continuità della visione dell'immagine del candidato può essere assicurata anche tramite altri strumenti quali la videochiamata telefonica, previa comunicazione preventiva al candidato. In caso di impossibilità nel ripristinare qualsiasi tipo di collegamento con il candidato, lo stesso sarà considerato assente e ricontattato tramite email per

calendarizzare una nuova seduta. A questo proposito si informa che dichiarazioni false e mendaci saranno punite con l'annullamento dell'esame.

10. Gli studenti potranno verificare le modalità d'esame, qualora non comunicate, al seguente <u>link</u>. Si ricorda che esse sono definite da ogni docente e costituiscono parte integrante del programma dell'insegnamento: eventuali specificità saranno dunque comunicate dal docente al momento opportuno. Come stabilito dal <u>decreto</u> del Rettore si invitano gli studenti a controllare il calendario degli esami per verificare eventuali variazioni di data e la Community per eventuali comunicazioni dei docenti relative agli esami.

# INDICAZIONI PRELIMINARI PER L'USO DELLA PIATTAFORMA MICROSOFT TEAMS

La piattaforma Microsoft Teams permette lo svolgimento della didattica on line (lezioni ed esami), attraverso degli *spazi* denominati Team. Gli studenti possono iscriversi a ciascun Team attraverso una password che viene loro fornita dai docenti.

#### Ciascun Team corrisponde a un insegnamento.

I Team contengono dei canali. All'interno di ogni Team è sempre disponibile un canale denominato "Generale", nel quale i docenti possono inserire le proprie lezioni, creare gli appelli d'esame, scrivere dei messaggi testuali agli studenti attraverso una bacheca, caricare dei file e compiere altre operazioni.

Nei prossimi giorni tutti gli insegnamenti le cui lezioni si sono svolte nel I semestre, saranno precaricati nella piattaforma di Microsoft Teams in maniera automatica, mentre sono già presenti quelli le cui lezioni si sono svolte nel II semestre.

Si segnala che, per ragioni tecniche, ogni commissione non può contenere più di 250 persone, docenti e collaboratori inclusi. Per questo si invitano gli studenti che devono sostenere gli esami a collegarsi solo ed esclusivamente nell'orario indicato dal docente. Né prima né dopo.

# PARTE 1: COME ACCEDERE E UTILIZZARE LA PIATTAFORMA MICROSOFT TEAMS

Per accedere alla piattaforma Teams si raccomanda di utilizzare il browser Google Chrome.

- 1. Dal browser aprire una nuova finestra "in incognito" (Windows: CTRL+MAIUSC+N; Mac: 光+MAIUSC +N)
- 2. Collegarsi all'indirizzo http://office365.iulm.it
- 3. Verificare di avere attivato la licenza Office 365 cliccando su "Login office 365" e inserire le credenziali di ateneo. ATTENZIONE: alla voce "Nome utente" utilizzare la formula nome.cognome@studenti.iulm.it
- 4. Se non è stata ancora attivata la licenza, tornare al punto 2 e cliccare su "Attiva servizio Office 365" e seguire le istruzioni contenute.
- 5. La piattaforma Microsoft Teams è accessibile all'indirizzo <u>http://teams.microsoft.com</u> utilizzando le credenziali di ateneo.
- Per iscriversi a un insegnamento, è sufficiente cliccare su **Team** nel menù di sinistra, quindi su "Unisciti a un team o creane uno". Alla voce "Partecipa a un team con un codice" inserire il codice corrispondente all'insegnamento, reperibile nel <u>portale</u> di Ateneo.

#### COME PARTECIPARE ALL'ESAME:

- 1. Il giorno dell'esame, nell'orario indicato dal docente, accedere alla piattaforma Teams e selezionare l'insegnamento di cui si vuole sostenere l'esame.
- 2. L'esame apparirà nel canale Generale dell'insegnamento e sarà evidenziato in blu.
- 3. Nel caso in cui il docente abbia creato più commissioni per l'appello selezionare quella indicata dal docente nella comunicazione ricevuta e cliccare su **Partecipa**.
- 4. Alla schermata successiva **disabilitare audio e video** utilizzando le apposite icone per evitare di disturbare lo svolgimento dell'esame. Abilitare videocamera e microfono solo quando il docente lo chiederà.
- 5. Premere "**Partecipa ora**". Una volta entrati nella stanza dell'esame e attendere in silenzio le indicazioni del docente.

# PARTE 2: MODALITÀ D'ESAME PROVA ORALE

Una volta terminato il periodo dedicato alla prenotazione agli esami il Presidente della commissione comunicherà via email la suddivisione degli studenti e l'orario di convocazione di ciascun gruppo. La comunicazione sarà fatta esclusivamente alla mail istituzionale @studenti.iulm.it. Qualora il numero degli iscritti lo rendesse necessario, le prove orali potranno articolarsi su più giorni e, di conseguenza, gli studenti saranno convocati nel giorno stabilito.

Gli studenti saranno convocati su Teams a gruppi di 30 in ciascuna commissione o sottocommissione **almeno 15 minuti prima** per consentirne il collegamento ed effettuare l'appello prima dell'inizio dell'esame nell'orario stabilito.

Si procederà con il riconoscimento del singolo candidato che dovrà mostrare alla commissione un documento di identità valido. Il docente potrebbe annotare il numero del documento mostrato. Mantenere il silenzio durante lo svolgimento delle operazioni di riconoscimento.

Gli studenti che non si saranno collegati nell'orario prestabilito non potranno sostenere l'esame. Gli studenti sprovvisti di un documento di riconoscimento valido non saranno ammessi all'esame. Ugualmente gli studenti che non si sono prenotati all'appello non saranno ammessi a sostenere la prova d'esame. **Nessuna deroga sarà concessa**.

Gli studenti potranno rimanere collegati (con microfono e videocamera spenta) per tutto il tempo di svolgimento della prova orale in attesa del loro turno.

Durante lo svolgimento dell'esame saranno adottate tutte le misure necessarie per prevenire e reprimere comportamenti scorretti o che possano impedire il regolare svolgimento della prova (es. sanzioni disciplinari). In particolare si informa che è **severamente vietato videoregistrare gli esami**, salvo in alcuni casi particolari preventivamente comunicati per i quali sarà raccolto apposito consenso e al solo scopo della valutazione del candidato. In caso di registrazione lo studente dovrà altresì confermare (in apertura della registrazione) di avere compreso che in nessun modo la registrazione potrà essere impugnata dal medesimo per contestare la valutazione espressa a insindacabile giudizio della Commissione.

Il giorno dell'esame in caso di difficoltà tecniche di collegamento, accertate dallo staff tecnico, tramite la piattaforma utilizzata, l'identificazione e la continuità della visione dell'immagine del candidato può essere assicurata anche tramite altri strumenti quali la videochiamata telefonica previa comunicazione preventiva al candidato. In caso di impossibilità nel ripristinare qualsiasi tipo di collegamento con il candidato, lo stesso sarà considerato assente e ricontattato tramite email per calendarizzare una nuova seduta. A questo proposito si informa che dichiarazioni false e mendaci saranno punite con l'annullamento dell'esame.

Terminato il colloquio orale il docente comunicherà allo studente l'esito della prova. Lo studente dovrà esplicitamente dichiarare di aver compreso quanto comunicato e il docente procederà alla verbalizzazione del voto secondo le consuete modalità.

#### QUIZ SU QUESTIONMARK

QuestionMark è un software che consente lo svolgimento delle prove scritte con domande a risposta multipla.

Una volta terminato il periodo dedicato alla prenotazione agli esami il Presidente della commissione comunicherà via email la suddivisione degli studenti e l'orario di convocazione di ciascun gruppo. La comunicazione sarà fatta esclusivamente alla mail istituzionale @studenti.iulm.it.

Gli studenti saranno convocati su Teams a gruppi di 30 in ciascuna commissione o sottocommissione **almeno 15 minuti prima** per consentirne il collegamento ed effettuare l'appello prima dell'inizio dell'esame nell'orario stabilito.

Si procederà con il riconoscimento del singolo candidato che dovrà mostrare alla commissione un documento di identità valido. Il docente potrebbe annotare il numero del documento mostrato. Mantenere il silenzio durante lo svolgimento delle operazioni di riconoscimento.

Gli studenti che non si saranno collegati nell'orario prestabilito non potranno sostenere l'esame. Gli studenti sprovvisti di un documento di riconoscimento valido non saranno ammessi all'esame. Ugualmente gli studenti che non si sono prenotati all'appello non saranno ammessi a sostenere la prova d'esame. **Nessuna deroga sarà concessa**.

Terminata la fase di riconoscimento il docente inviterà gli studenti, utilizzando Google Chrome collegarsi al link <u>https://esamionline.iulm.it</u> mantenendo attiva la piattaforma Microsoft Teams.

Si aprirà la seguente schermata che consentirà di effettuare il login utilizzando le **stesse credenziali** che si utilizzano **per accedere a Microsoft Teams**.

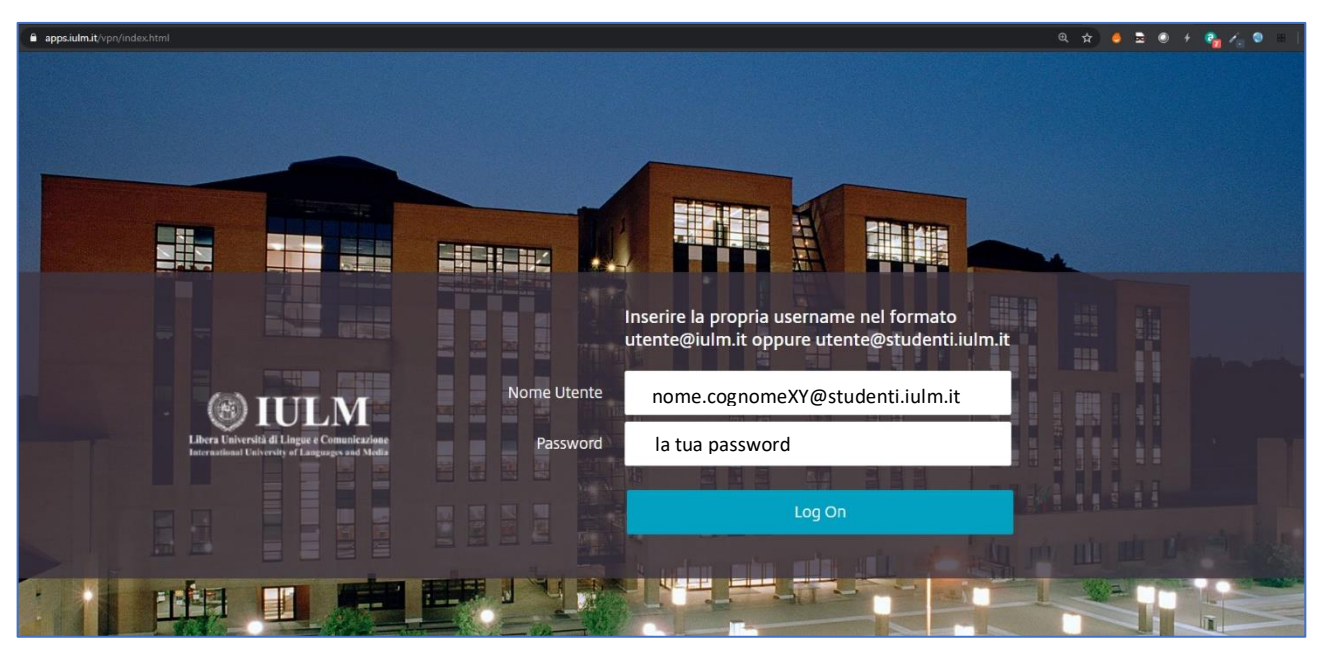

Si accederà alla pagina che consentirà di aprire QuestionMark cliccando sull'icona con il mondo.

| © IULM<br>International Alloys Internation | <b>BB</b><br>APP |                          |
|--------------------------------------------|------------------|--------------------------|
| Tutte Categorie                            |                  | Q. Cerca in tutte le app |
| QuestionMark                               |                  |                          |
|                                            |                  | UNIVERSITÀ               |

Per accedere all'esame è necessario inserire le credenziali di QuestionMark che saranno comunicate dal docente prima dell'inizio della prova.

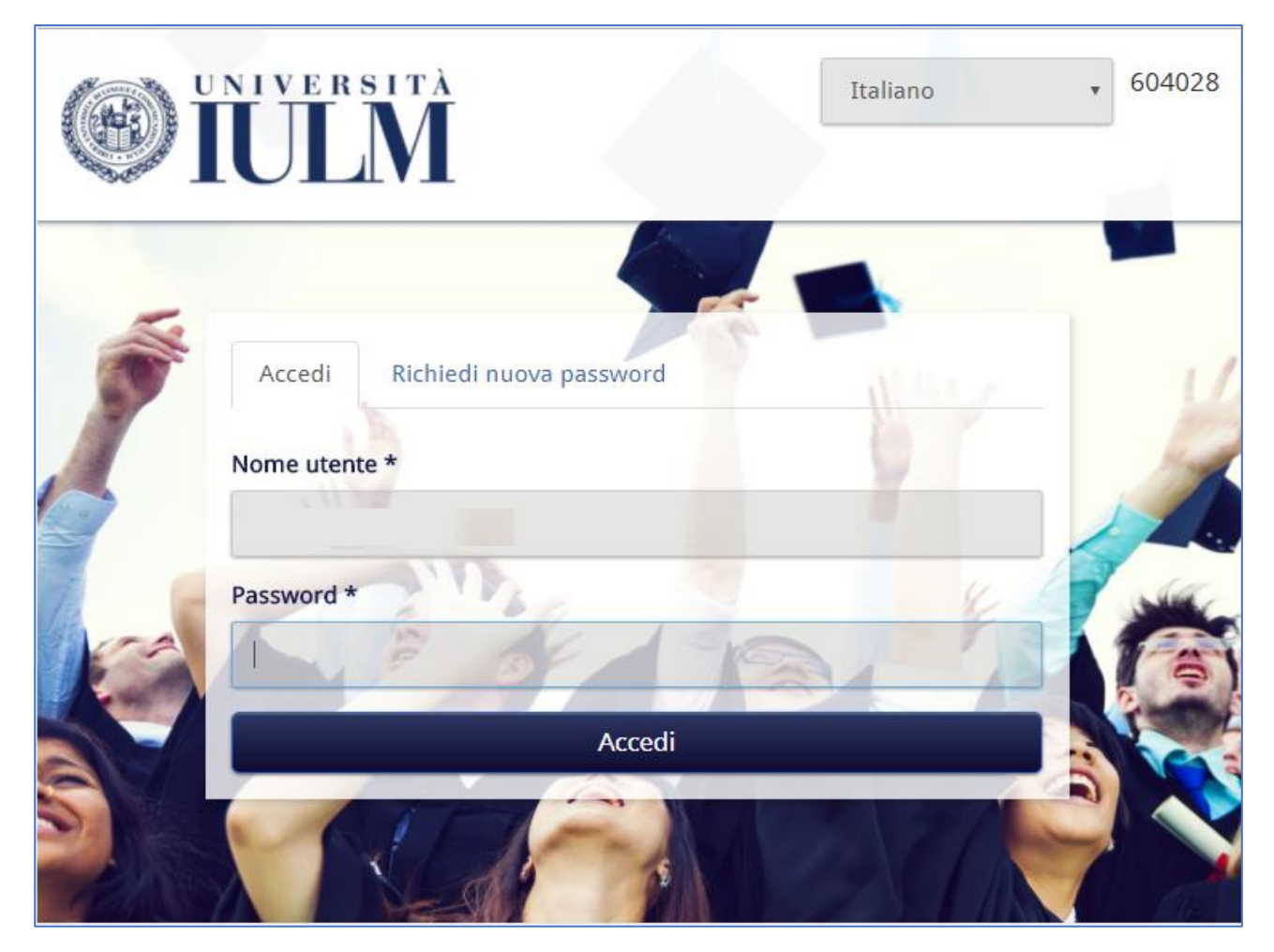

Una volta effettuato l'accesso l'esame sarà disponibile. Nel caso in cui non sia visualizzato cliccare **Valutazioni** pianificate

| C IULM                                  | 604028            |
|-----------------------------------------|-------------------|
| Valutazioni pianificate                 | 👗 TEST STUDENTE 👻 |
| My dashboard                            |                   |
| Mie valutazioni planificate             |                   |
| Non hai nessun valutazioni planificate. |                   |
| STUDENTE-TEST                           |                   |

Per iniziare l'esame cliccare sull'icona di avvio dell'esame.

| <b>ENVERSION</b>            |              |                          |                   |              | 604028            |
|-----------------------------|--------------|--------------------------|-------------------|--------------|-------------------|
| Valutazioni pianificate     |              |                          |                   |              | 🛓 TEST STUDENTE 👻 |
| My dashboard                |              |                          |                   |              |                   |
| Mie valutazioni pianificate |              |                          |                   |              |                   |
|                             | Test (1)     |                          |                   |              |                   |
|                             | Inizia<br>() | Test disponibili<br>Test | Tentativi rimasti | Data di fine |                   |
|                             |              |                          |                   |              |                   |
| STUDENTE-TEST               |              |                          |                   |              |                   |

Iniziato l'esame ricordarsi di attivare la modalità schermo intero.

Terminata la prova d'esame è necessario premere **Invia test** affinchè il docente possa valutarla.

| <sup>ዋ</sup> ማ Questionmark Perception - Google Chrome                                                                  | - <u> </u>                              |   |
|----------------------------------------------------------------------------------------------------|-----------------------------------------|---|
| 6                                                                                                    | ବ୍                                      |   |
| <b>WIVERSITÀ</b>                                                                                                    |                                         |   |
| k Mag 08 2020   Accesso effettuato come : STUDENTE-TEST Domanda 1 di 3                                                  | Blocco 1 di 1 Tempo rimanente: 00:29:52 |   |
| Test                                                                                                    |                                         |   |
| 1 di 3                                                                                                    |                                         |   |
| Le modalità e le frequenze assolute identificano                                                                        |                                         |   |
| <ul> <li>Io scatterplot</li> <li>ii boxplot</li> <li>i valori anomali</li> <li>Ie distribuzioni di frequenza</li> </ul> |                                         |   |
| DOMANDA SUCCESSIVA > RIEPILOGO DOMANDE                                                                                  | INVIA TEST                              |   |
| Questionmark OnDemand licensed to Universita IULM Milano                                                                |                                         | 1 |

Le modalità di comunicazione e di eventuale verbalizzazione dell'esito della prova sono le consuete.

#### QUIZ SU COMMUNITY

# Per poter sostenere un esame con questa modalità è necessario accedere alla Community ed essere iscritti al corso di cui si deve sostenere l'esame.

Per accedere alla Community è necessario collegarsi all'indirizzo <u>https://community.iulm.it/</u> e cliccare su **Accedi** nel blocco **STUDENTI**.

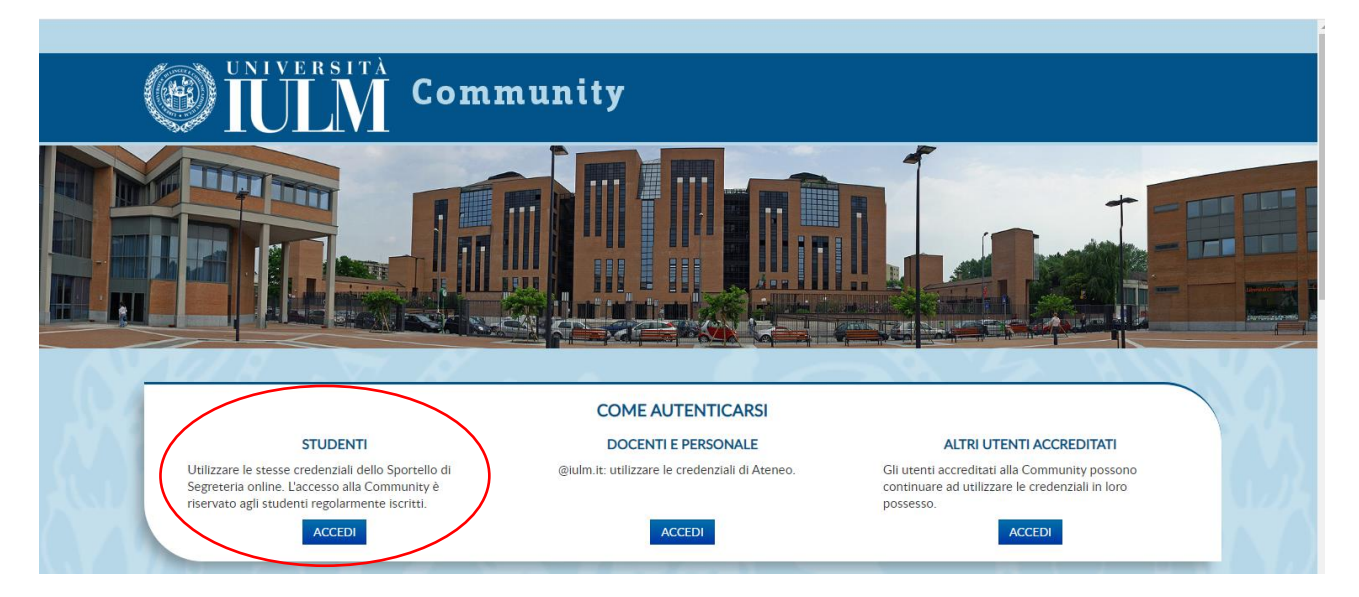

Inserire le credenziali. (User: n.cognome e Password: la stessa utilizzata per accedere alla pagina personale)

Per iscriversi a un corso dopo aver effettuato l'accesso cliccare su CATEGORIE DI CORSO – DIDATTICA E SERVIZI

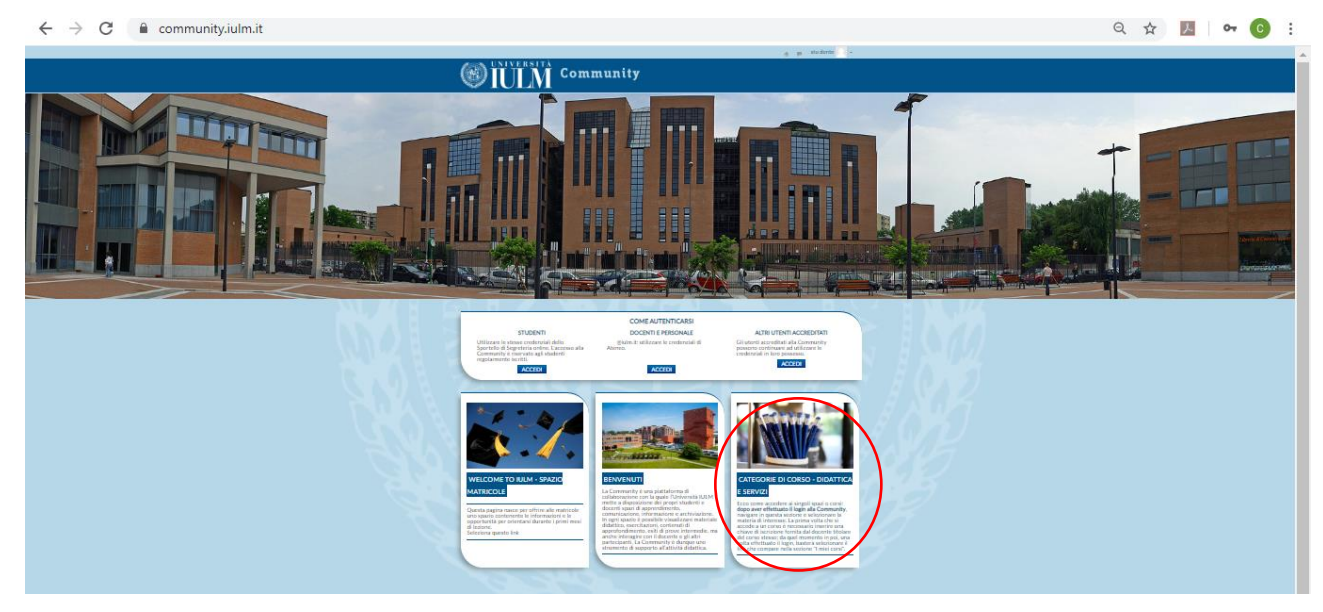

#### Scegliere Didattica 2019 – 2020

| Home / Corsi                                               |                                                       |
|------------------------------------------------------------|-------------------------------------------------------|
|                                                            |                                                       |
| Navigazione 🗖                                              | Certa consi                                           |
| Home                                                       | Var                                                   |
| Dashboard                                                  | Didattica 2019-2020                                   |
| Pagine del sito                                            | Didattice 2018-2019                                   |
| ▼ I miei corsi                                             |                                                       |
| Traduzione editoriale:<br>harrativa e saggistica           | Didattica 2017-2018                                   |
| spag                                                       | Didattica 2016-2017                                   |
| Economia politica e<br>dei media - prof. Luca<br>Barbarito | International Language Centre                         |
| Lingua e Letteratura                                       | <ul> <li>Formazione, Servizi e Opportunità</li> </ul> |
| Laboratorio di                                             | SSML Carlo Bo                                         |
| giornalismo 2018-<br>2019                                  | Master                                                |
| Welcome to IULM -<br>Spazio Matricole                      | > Dottorati di Ricerca                                |
| ▶ prova migrazione                                         | , ECDL                                                |
| PROVE PER QUIZ<br>DOCENTI                                  | Guida alla Prova finale                               |

Indicare il nome dell'insegnamento al quale ci si vuole iscrivere e cliccare sul bottone **Vai** per avviare la ricerca. Individuata la pagina del corso sarà sufficiente cliccare sul nome per accedere e inserire la password di iscrizione comunicata dal docente.

| Home / Corsi / Didattica 2019-:                              | 2020                                                                                                    |  |
|--------------------------------------------------------------|----------------------------------------------------------------------------------------------------|--|
|                                                              |                                                                                                    |  |
| Navigazione 🔳                                                | Categorie di corso: Didattica 2019-2020                                                                   |  |
| Home                                                         | nome corso da cercare                                                                                     |  |
| Dashboard                                                    | Val                                                                                                    |  |
| Pagine del sito                                              | r agente (records area)                                                                                   |  |
| ▼ I miei corsi                                               | ♥ Illuminotecnica 2019-2020                                                                               |  |
| Traduzione editoriale:<br>narrativa e saggistica<br>spag     | ② Diritto dei beni culturali in italia e in europa 2019-2020                                              |  |
| Economia politica e<br>▶ dei media - prof. Luca<br>Barbarito | 🖓 Traduzione specialistica: narrativa e saggistica spagnolo II 2019-2020 🛛 🖗                              |  |
| Lingua e Letteratura<br>italiana 2019-2020                   | Traduzione editoriale: narrativa e saggistica spagnolo I                                                  |  |
| Laboratorio di<br>▶ giornalismo 2018-<br>2019                | Marketing Strategies in Hospitality and Tourism - Digital marketing for hospitality and tourism 2019-2020 |  |
| Welcome to IUI M -                                           | P                                                                                                    |  |

Terminato il periodo dedicato alla prenotazione agli esami il Presidente della commissione comunicherà via email la suddivisione degli studenti e l'orario di convocazione di ciascun gruppo. La comunicazione sarà fatta esclusivamente alla mail istituzionale @studenti.iulm.it.

Gli studenti saranno convocati su Teams a gruppi di 30 in ciascuna commissione almeno **15 minuti** prima per consentirne il collegamento ed effettuare l'appello prima dell'inizio dell'esame nell'orario stabilito.

Il docente procederà con il riconoscimento del singolo candidato che dovrà mostrare alla commissione un documento di identità valido. Il docente potrebbe annotare il numero del documento mostrato. Mantenere il silenzio durante lo svolgimento delle operazioni di riconoscimento.

Gli studenti che non si saranno collegati nell'orario prestabilito non potranno sostenere l'esame. Gli studenti sprovvisti di un documento di riconoscimento valido non saranno ammessi all'esame. Ugualmente gli studenti che non si sono prenotati all'appello non saranno ammessi a sostenere la prova d'esame. **Nessuna deroga sarà concessa.** 

Effettuato l'accesso alla Community, mantenendo sempre aperta la piattaforma Teams con microfono e videocamera attiva, per poter sostenere l'esame è necessario andare alla pagina del corso nella sezione (**Argomento**) indicata dal docente in cui è disponibile la prova d'esame. Cliccare sulla prova.

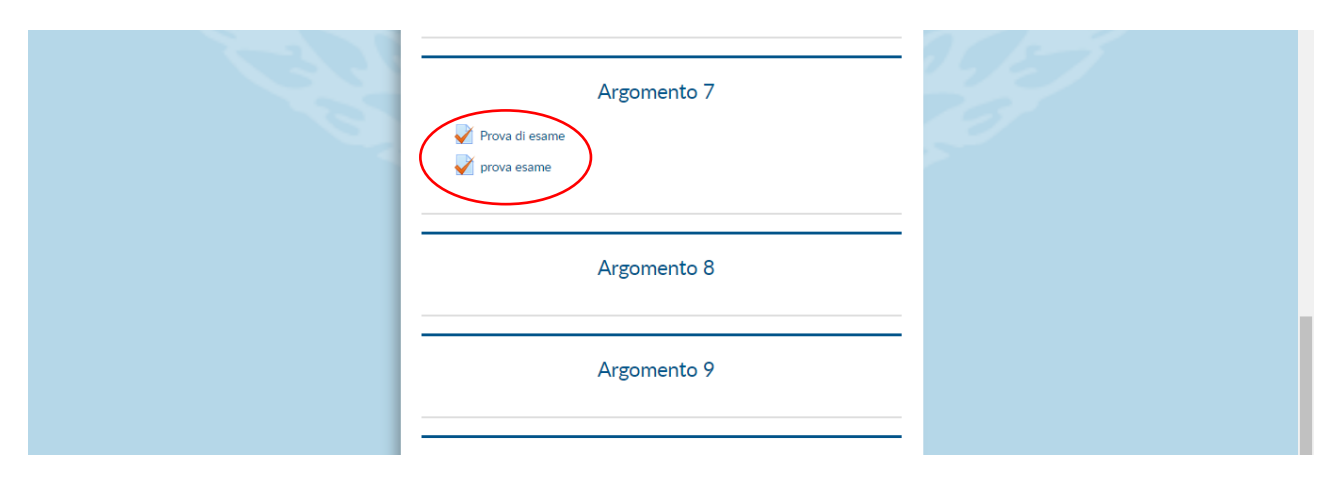

#### Non appena il docente autorizzerà l'avvio della prova cliccare su Tenta il quiz adesso

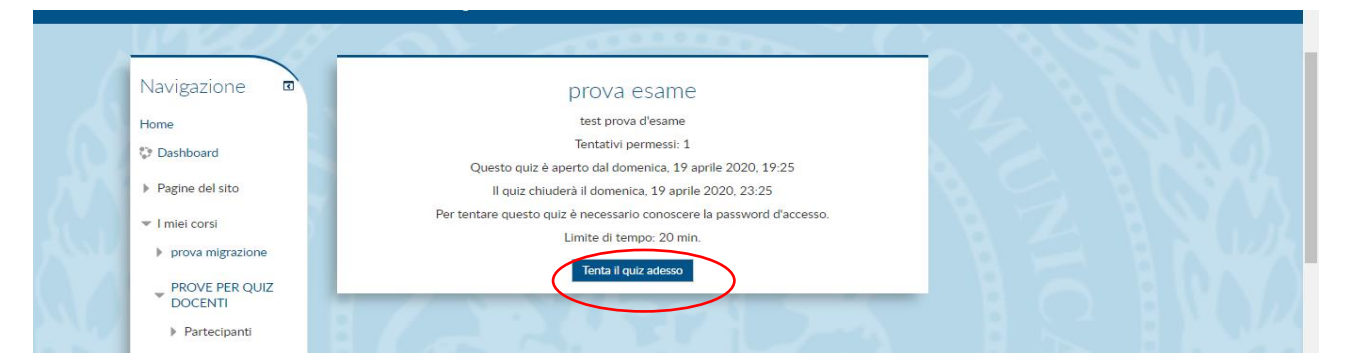

Per accedere al test inserire l'eventuale password che sarà comunicata dal docente durante la presentazione del compito. Inserita la password cliccare su **Avvia il tentativo** per iniziare a svolgere il test.

|           | Navigazione 🖬             | prova esame                                                                         |
|-----------|---------------------------|-------------------------------------------------------------------------------------|
|           | Home                      | Avvia il tentativo X                                                                |
|           | Dashboard                 | Password                                                                            |
| $\Lambda$ | Pagine del sito           | Per tentare questo quiz è necessario conoscere la password d'accesso. Password quiz |
|           | ▼ I miei corsi            |                                                                                     |
| 000       | prova migrazione          | Quiz a tempo                                                                        |
|           | PROVE PER QUIZ<br>DOCENTI | essere inviato prima della scadenza. Sei sicuro di iniziare?                        |
|           | Partecipanti              | Avvia il tentativo Annulla                                                          |
|           | 🖤 Badge                   |                                                                                     |

Selezionare la risposta corretta e cliccare su **Pagina successiva**. Ripetere la procedura fino al termine delle domande.

| Navigazione<br>Quiz | Home / I miei corsi / PROVE P                                        | QUIZ DOCENTI / Argomento 7 / prova esame                                                                                                    |
|---------------------|----------------------------------------------------------------------|----------------------------------------------------------------------------------------------------|
|                     | Navigazione<br>Quiz<br>Termina il tentativo<br>Tempo rimasto 0:19:24 | Domanda 1     testo domanda 3       Rispota salvata     Scegli un'alternativa:       Punteggio max:     0     a. risposta 1       1.00     •     b. risposta 3       domanda     •     c. risposta 2 |

Durante lo svolgimento della prova il contatore consentirà di monitorare il tempo a disposizione.

| Home / I miei corsi / PROVE P                                                 | er quiz docenti / Ai                                                                 | gomento 7 / prova esame                                                                      |  |
|-------------------------------------------------------------------------------|--------------------------------------------------------------------------------------|----------------------------------------------------------------------------------------------|--|
| Navigazione<br>Quiz<br>1 2 3<br>Termina il tentativo<br>Tempo rimasto 0:19:12 | Domands 2<br>Risposta salvata<br>Punteggio max:<br>1.00<br>V Contrassegna<br>domanda | testo domanda 2<br>Scegli un'alternativa:<br>a. risposta 2<br>b. risposta 3<br>c. risposta 1 |  |
|                                                                               | Pagina precedente                                                                    | Pagina successiva                                                                            |  |

Quando si è sicuri di aver risposto a tutte le domande cliccare su Termina tentativo.

| Home / I miei corsi / PROVE PER                      | R QUIZ DOCENTI / Argomento 7 / prova esame                                                                                                    |                      |
|------------------------------------------------------|----------------------------------------------------------------------------------------------------|----------------------|
| Navigazione<br>Quiz<br>1 2 3<br>Termina il tentativo | Domance <b>3</b><br>Rispota salvata<br>Punteggio max:<br>1.00<br>Contrassegna<br>domanda<br>Scegli un'alternativa:<br>a. risposta 3<br>b. risposta 1<br>o c. risposta 2 |                      |
| lempo rimasto 0:18:42                                | Pagina precedente                                                                                                    | Termina il tentativo |

#### Infine Invia tutto e termina

| Home / I miei corsi / PROVE PER QUIZ DOCENTI / Argomento 7 / prova esame / Riepilogo del tentativo |                                                                                                    |  |  |  |  |
|----------------------------------------------------------------------------------------------------|----------------------------------------------------------------------------------------------------|--|--|--|--|
|                                                                                                    |                                                                                                    |  |  |  |  |
| Navigazione<br>Quiz                                                                                | prova esame<br>Riepilogo del tentativo                                                                      |  |  |  |  |
| Termina il tentativo                                                                               | Domanda         Stato           1         Risposta salvata                                                  |  |  |  |  |
|                                                                                                    | 2 Risposta salvata                                                                                          |  |  |  |  |
| Sec.                                                                                               | 3 Risposta salvata Torna al tentativo                                                                       |  |  |  |  |
|                                                                                                    | Tempo rimasto <b>0:18:26</b><br>Questo tentativo deve espere inviato entro domenica, 19 aprile 2020, 19:57. |  |  |  |  |

Il sistema chiederà conferma della volontà di inviare il compito svolto. Cliccare nuovamente **Invia tutto e termina**. A questo punto il compito sarà terminato.

|         | prova esame<br>Riepilogo del tentativo                                                                                                    |                                                                                                    |
|---------|----------------------------------------------------------------------------------------------------|----------------------------------------------------------------------------------------------------|
| Domanda | Stato                                                                                                    |                                                                                                    |
| 1       | Risposta salvata                                                                                                    |                                                                                                    |
| 2       | Conferma                                                                                                    |                                                                                                    |
| 3       | Stai per completare questo tentativo. Una volta<br>chiuso il tentativo non potrai più modificare le<br>rispote<br>Invia tutto e termina<br>Annulla |                                                                                                    |
|         | Domanda<br>1<br>2<br>3                                                                                                    | Prova esame<br>Riepilogo del tentativo<br>Domanda Stato<br>1 Risposta salvata<br>2 Conferma S<br>3 Stai per completare questo tentativo. Una volta<br>chiuso il tentativo non potral più modificare le<br>risposte<br>Invia tutto e termina Annulta |

La schermata successiva conferma che l'invio è andato a buon fine.

|          | Home / I miei corsi / PROVE PE | ER QUIZ DOCENTI / Argomento 7 / prova esame                      |           |
|----------|--------------------------------|------------------------------------------------------------------|-----------|
|          | Uner p                         |                                                                  | <u> </u>  |
|          | Navigazione 🗖                  | prova esame                                                      |           |
|          | Home                           | test prova d'esame                                               |           |
|          | C Dashboard                    | Tentativi permessi: 1                                            |           |
|          |                                | Questo quiz è aperto dal domenica, 19 aprile 2020, 19:25         |           |
|          | Pagine del sito                | Il quiz chiuderà il domenica, 19 aprile 2020, 23:25              |           |
|          | 💌 l miei corsi                 | Per tentare questo quiz è necessario conoscere la password d'acc | cesso.    |
| 21.1     |                                | Limite di tempo: 20 min.                                         |           |
|          | prova migrazione               | Riepilogo dei tuoi tentativi precedenti                          |           |
|          | PROVE PER QUIZ                 |                                                                  |           |
| 121      | DOCENTI                        | Stato                                                            | Revisione |
|          | Partecipanti                   | Completato                                                       |           |
|          | 🖤 Badge                        |                                                                  |           |
|          |                                | Non sono permessi altri tentativi                                |           |
| 150 1    | Competenze                     | Torna al corso                                                   |           |
| A second | and in a                       |                                                                  |           |

Le modalità di comunicazione e di eventuale verbalizzazione dell'esito della prova sono le consuete.

#### COMPITO SU COMMUNITY

Per poter sostenere un esame con questa modalità è necessario accedere alla Community ed essere iscritti al corso di cui si deve sostenere l'esame.

Per accedere alla Community è necessario collegarsi all'indirizzo <u>https://community.iulm.it/</u> e cliccare su **Accedi** nel blocco **STUDENTI**.

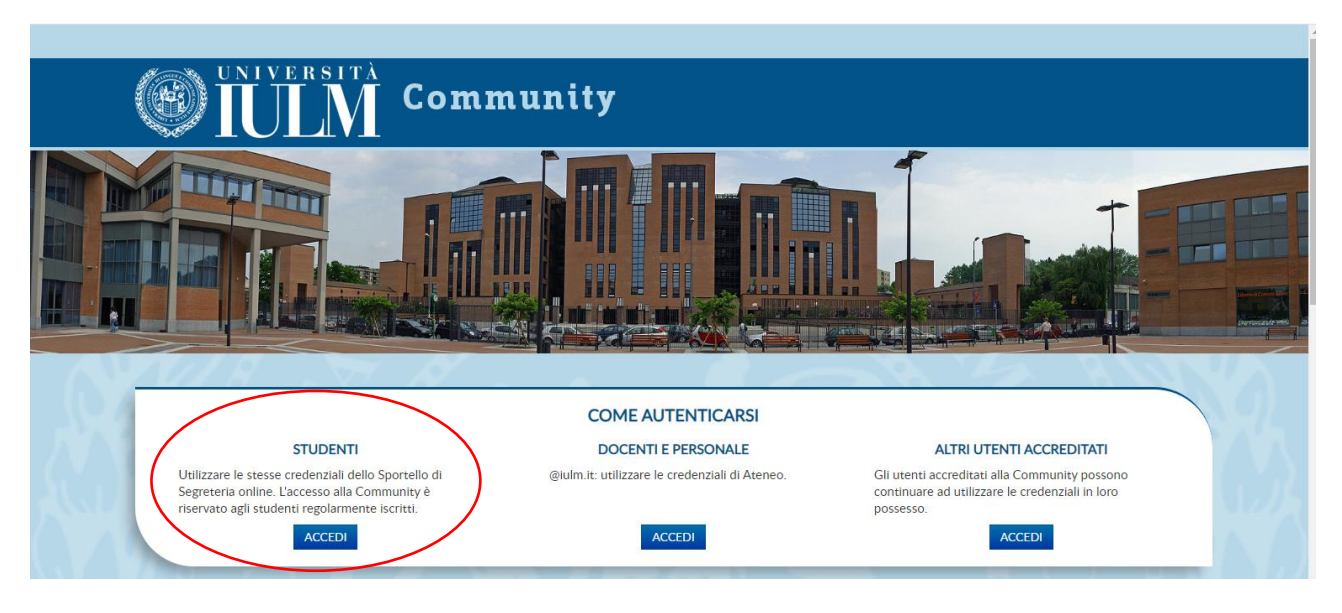

Inserire le credenziali. (User: n.cognome e Password: la stessa utilizzata per accedere alla pagina personale)

#### Per iscriversi a un corso dopo aver effettuato l'accesso cliccare su CATEGORIE DI CORSO – DIDATTICA E SERVIZI

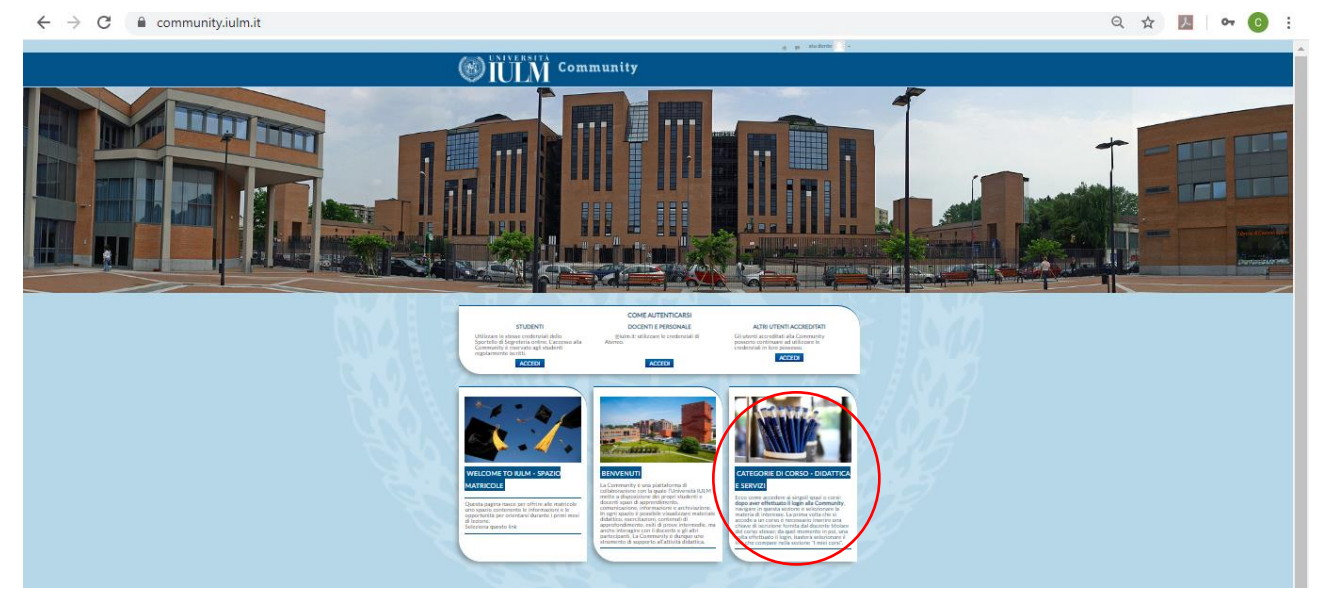

#### Scegliere Didattica 2019 – 2020

| Home / Corsi                                               |                                                       |
|------------------------------------------------------------|-------------------------------------------------------|
|                                                            |                                                       |
| Navigazione 🔳                                              | Certa consi                                           |
| Home                                                       | Var                                                   |
| Oashboard                                                  | Didattica 2019-2020                                   |
| Pagine del sito                                            | Didattice 2018-2019                                   |
| 💌 I miei corsi                                             |                                                       |
| Traduzione editoriale:<br>h narrativa e saggistica         | Didattica 2017-2018                                   |
| spag                                                       | Didattica 2016-2017                                   |
| Economia politica e<br>dei media - prof. Luca<br>Barbarito | International Language Centre                         |
| Lingua e Letteratura                                       | <ul> <li>Formazione, Servizi e Opportunità</li> </ul> |
| Laboratorio di                                             | SSML Carlo Bo                                         |
| <ul> <li>giornalismo 2018-<br/>2019</li> </ul>             | • Master                                              |
| Welcome to IULM -<br>Spazio Matricole                      | > Dottorati di Ricerca                                |
| ▶ prova migrazione                                         | > ECDL                                                |
| PROVE PER QUIZ<br>DOCENTI                                  | Guida alla Prova finale                               |

Indicare il nome dell'insegnamento al quale ci si vuole iscrivere e cliccare sul bottone **Vai** per avviare la ricerca. Individuata la pagina del corso sarà sufficiente cliccare sul nome per accedere e inserire la password di iscrizione comunicata dal docente.

| Home / Corsi / Didattica 2019-:                            | 2020                                                                                                    |
|------------------------------------------------------------|----------------------------------------------------------------------------------------------------|
|                                                            |                                                                                                    |
| Navigazione 🗖                                              | Categorie di corso: Didattica 2019-2020 V                                                                 |
| Home                                                       | nome corso da cercare                                                                                     |
| Dashboard                                                  | Val                                                                                                    |
| Pagine del sito                                            | · • • • • • • • • • • • • • • • • • • •                                                                   |
| ▼ I miei corsi                                             | 🖓 Illuminotecnica 2019-2020                                                                               |
| Traduzione editoriale:<br>▶ narrativa e saggistica<br>spag | 🖓 Diritto dei beni culturali in Italia e in europa 2019-2020 🛛 🖗                                          |
| Economia politica e<br>dei media - prof. Luca<br>Barbarito | 🖓 Traduzione specialistica: narrativa e saggistica spagnolo II 2019-2020 🛛 🖗                              |
| Lingua e Letteratura<br>italiana 2019-2020                 | Traduzione editoriale: narrativa e saggistica spagnolo i                                                  |
| Laboratorio di<br>i giornalismo 2018-<br>2019              | Marketing Strategies in Hospitality and Tourism - Digital marketing for hospitality and tourism 2019-2020 |
| <br>Welcome to IULM -                                      | P                                                                                                    |

Terminato il periodo dedicato alla prenotazione agli esami il Presidente della commissione comunicherà via email la suddivisione degli studenti e l'orario di convocazione di ciascun gruppo. La comunicazione sarà fatta esclusivamente alla mail istituzionale @studenti.iulm.it.

Gli studenti saranno convocati su Teams a gruppi di 30 in ciascuna commissione almeno **15 minuti** prima per consentirne il collegamento ed effettuare l'appello prima dell'inizio dell'esame nell'orario stabilito.

Il docente procederà con il riconoscimento del singolo candidato che dovrà mostrare alla commissione un documento di identità valido. Il docente potrebbe annotare il numero del documento mostrato. Mantenere il silenzio durante lo svolgimento delle operazioni di riconoscimento.

Gli studenti che non si saranno collegati nell'orario prestabilito non potranno sostenere l'esame. Gli studenti sprovvisti di un documento di riconoscimento valido non saranno ammessi all'esame. Ugualmente gli studenti che non si sono prenotati all'appello non saranno ammessi a sostenere la prova d'esame. **Nessuna deroga sarà concessa.** 

Terminato il riconoscimento il docente darà le indicazioni su come si svolgerà l'esame. I docenti potrebbero fornire la traccia dello svolgimento nella descrizione del compito (cliccando sul nome della prova è visibile la descrizione), oppure mettere a disposizione dello studente un file con le indicazioni.

Effettuato l'accesso alla Community, mantenendo sempre aperta la piattaforma Teams con microfono e videocamera attiva, per poter sostenere l'esame è necessario andare alla pagina del corso nella sezione (**Argomento**) indicata dal docente in cui è disponibile la prova d'esame.

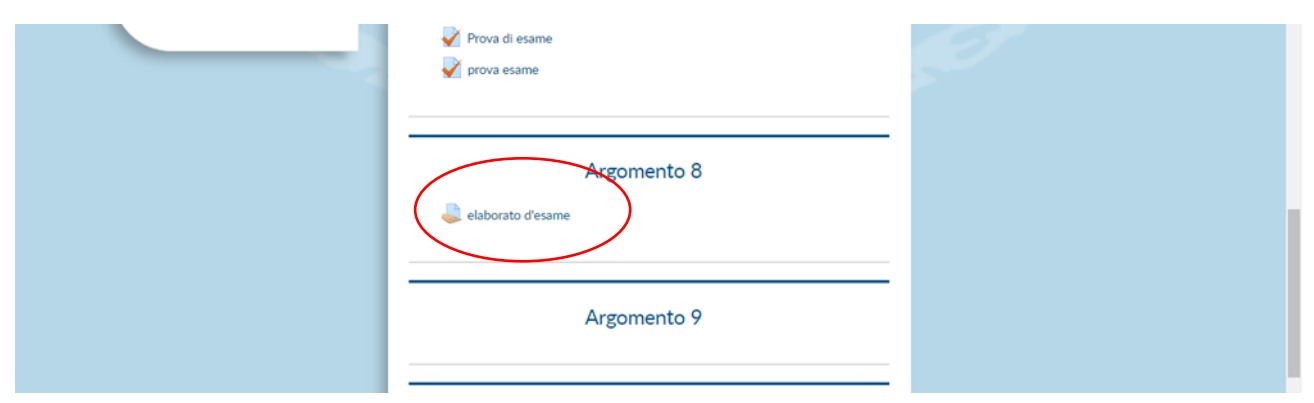

Al termine del tempo a disposizione per lo svolgimento della prova d'esame è necessario effettuare l'upload del file perché il docente possa valutarlo.

Cliccando sulla denominazione del compito si aprirà la schermata che consente il caricamento dell'elaborato.

| Home                                  |                        | elaborato d'esame<br>svolgere il compito | 5010 |  |
|---------------------------------------|------------------------|------------------------------------------|------|--|
| Dashboard                             |                        | Stato consegna                           |      |  |
| Pagine del sito                       | Stato consegna         | Nessun tentativo                         |      |  |
| 🔻 l miei corsi                        | Stato valutazione      | Non valutata                             |      |  |
| Economia politica e                   | Termine consegne       | martedi, 21 aprile 2020, 00:00           |      |  |
| Barbarito                             | Tempo rimasto          | 15 ore 38 min.                           |      |  |
| Laboratorio di                        | Ultima modifica        | *                                        |      |  |
| giornalismo 2018-<br>2019             | Commenti alle consegne | Commenti (0)                             |      |  |
| Welcome to IULM -<br>Spazio Matricole |                        | Aggiungi consegna                        |      |  |
| prova migrazione                      |                        | Non hai ancora consegnato                |      |  |

Cliccare su Aggiungi consegna. Per poter caricare il file dell'elaborato svolto è sufficiente trascinarlo

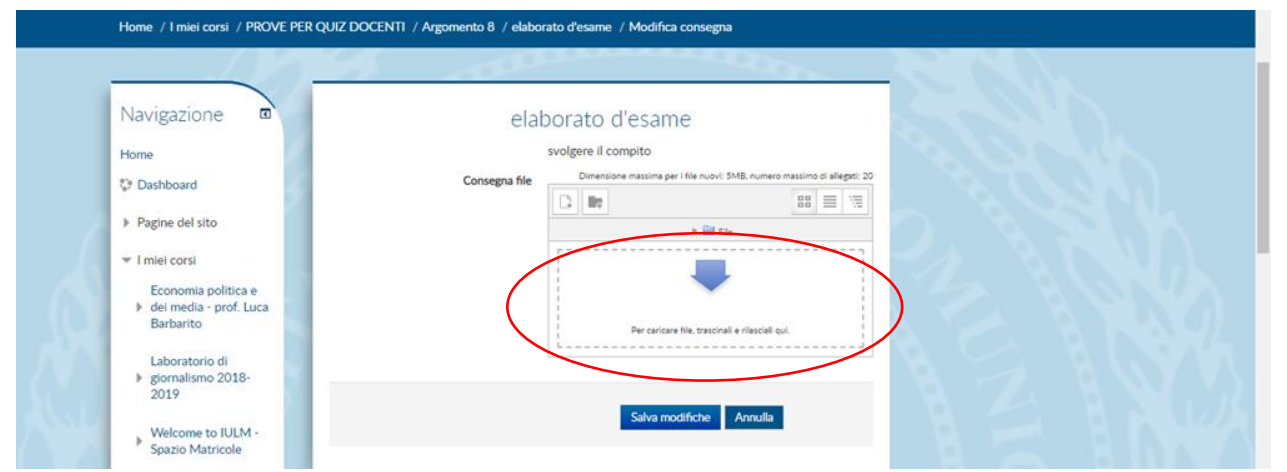

all'interno dello spazio con la freccia blu e rilasciarlo, oppure cliccare **Scegli file**, selezionare dal proprio dispositivo il file da caricare e poi cliccare **Carica questo file**.

|                                               |                            |                                                                 |                  | Lesson in the                                                                                                   |  |
|-----------------------------------------------|----------------------------|-----------------------------------------------------------------|------------------|----------------------------------------------------------------------------------------------------|--|
| Home / I miei corsi / PROV                    | E PER OLIZ DOCENTI / Arrom | ento 8. ( elaborato d'esame. / Modifica consegna<br>File picker |                  | X                                                                                                    |  |
|                                               | n Elle recenti             |                                                                 | 88               |                                                                                                    |  |
|                                               | A File upload              |                                                                 |                  |                                                                                                    |  |
| Navigazione 🖸                                 | Th File personali          |                                                                 |                  | the second second second second second second second second second second second second second second second se |  |
| Home                                          |                            | Allegato Scegli file Nessun f                                   | file selezionato | 10 C                                                                                                    |  |
| Dashboard                                     |                            | Salva con nome                                                  |                  | 1412220                                                                                                    |  |
| Pagine del sito                               |                            |                                                                 |                  |                                                                                                    |  |
| ✓ I miei corsi                                |                            | Autore stu dente                                                |                  | A CARLON AND A CARLON AND A CARLON AND A CARLON AND A CARLON AND A CARLON AND A CARLON AND A CARLON AND A CARLO |  |
| Economia politica e                           |                            | Tipo di licenza Tutti i diritti riservati                       | *                | Black                                                                                                    |  |
| Laboratorio di<br>k giornalismo 2018-<br>2019 |                            | Carica questo file                                              | )                | 2307                                                                                                    |  |

L'avvenuto caricamento del file contenente l'elaborato è verificabile nella schermata successiva.

| Home / Thier corsi / PROVE PER QUIZ DC                                                                           |                                                                                        |  |
|----------------------------------------------------------------------------------------------------|----------------------------------------------------------------------------------------|--|
| Navigazione 🛛                                                                                                    | elaborato d'esame                                                                      |  |
| Home                                                                                                    | svolgere il compito                                                                    |  |
| Dashboard                                                                                                    | Consegna file Dimensione massima per i file nuovi: 5MB, numero massimo di allegati: 20 |  |
| Pagine del sito                                                                                                  |                                                                                        |  |
| <ul> <li>I miei corsi</li> <li>Economia politica e</li> <li>dei media - prof. Luca</li> <li>Barbarito</li> </ul> |                                                                                        |  |
| Laboratorio di<br>9 giornalismo 2018-<br>2019                                                                    | Compto svolto doc                                                                      |  |
| Welcome to IULM -<br>Spazio Matricole                                                                            | Salva modifiche Annulla                                                                |  |

Cliccare su **Salva modifiche**. Se non si è certi di aver caricato il file corretto cliccare su **Modifica consegna** e ripetere la procedura di consegna.

| Navigazione                                   |                        | elaborato d'esame                      |  |
|-----------------------------------------------|------------------------|----------------------------------------|--|
| Dashboard                                     |                        | Stato consegna                         |  |
| Pagine del sito                               | Stato consegna         | Consegnato per la valutazione          |  |
| ▼ I miei corsi                                | Stato valutazione      | Non valutata                           |  |
| Economia politica e<br>dei media - prof. Luca | Termine consegne       | martedi, 21 aprile 2020, 00:00         |  |
| Barbarito                                     | Tempo rimasto          | 15 ore 36 min.                         |  |
| Laboratorio di                                | Ultima modifica        | lunedi, 20 aprile 2020, 08:23          |  |
| giornalismo 2018-<br>2019                     | Consegna file          | Compito svolto.docx                    |  |
| Welcome to IULM -<br>Spazio Matricole         | Commenti alle consegne | > Commenti (0)                         |  |
| prova migrazione                              |                        | Modifica consegna                      |  |
| _ PROVE PER QUIZ                              |                        | Puoi ancora modificare la tua consegna |  |

Effettuata la procedura di modifica è necessario procedere alla consegna del file. Cliccare su **Consegna** compito.

| Navigazione 🖬                                                 |                        | elaborato d'esame                                    |                 |
|---------------------------------------------------------------|------------------------|------------------------------------------------------|-----------------|
| Home                                                          |                        | Stato consegna                                       |                 |
| 💱 Dashboard                                                   | Cashe and and          | Press (non-sector sector)                            |                 |
| Pagine del sito                                               | Stato consegna         | bozza (non consegnato)                               |                 |
| V I miej corsi                                                | Stato valutazione      | ivon valutata                                        |                 |
| Traduzione editoriale:                                        | Termine consegne       | marteol, 12 maggio 2020, 16:54                       |                 |
| <ul> <li>narrativa e saggistica</li> </ul>                    | lempo rimasto          | 5 min. 49 secondi                                    | - NARA          |
| spag                                                          | Ottima modifica        | marteol, 12 maggio 2020, 16:50                       |                 |
| Advertising 2019-<br>2020                                     |                        |                                                      |                 |
| Prend Identity C                                              | Commenti alle consegne | Commenti (0)                                         | 125 S. S. S. S. |
| <ul> <li>Reputation Prof.<br/>Massara 201</li> </ul>          |                        | Modifica consegna                                    |                 |
| Economia politica e                                           |                        | Puoi ancora modificare la tua consegna               | $\sim 2.6$      |
| <ul> <li>dei media - prof. Luca</li> <li>Barbarito</li> </ul> |                        | Consegna compito                                     |                 |
| Lingua e Letteratura                                          | Dopo av                | ver consegnato il compito non potrai più modificarlo |                 |

Il sistema chiederà conferma della volontà di inviare il compito svolto. Cliccando su **Conferma** non sarà più possibile modificare. Il file allegato sarà quello che il docente valuterà ai fini del superamento dell'esame.

| Navigazione 🖬          | elaborato d'esame                                      |
|------------------------|--------------------------------------------------------|
| Home                   | Conferma consegna                                      |
| Dashboard              | Sei sicuro di voler consegnare il tuo lavoro per farlo |
| ▶ Pagine del sito      | valutare? La consegna non potrà più essere modificata. |
| ▼ I miei corsi         |                                                        |
| Traduzione editoriale: | Continua                                               |
| spag                   |                                                        |
| Advertising 2019-      |                                                        |

A questo punto l'esame è terminato.

Le modalità di comunicazione e di eventuale verbalizzazione dell'esito della prova sono le consuete.

#### SCRITTO CON CARTA E PENNA

Questa modalità d'esame prevede che lo studente abbia di fronte a sé solo un foglio bianco e una penna. L'eventuale autorizzazione all'utilizzo di ulteriori strumenti (per esempio un dizionario o una calcolatrice) sarà comunicata dal docente.

La postazione d'esame deve essere collocata in un luogo silenzioso e privo di altre persone.

Posizionare la webcam in modo tale che inquadri il viso, il tavolo e il foglio, come nelle foto d'esempio:

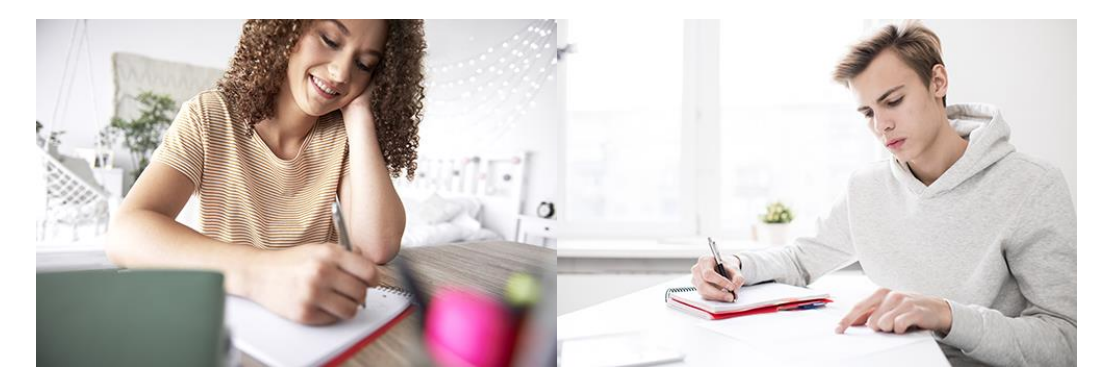

Accedere al canale dell'esame, nella commissione assegnata e preparare un documento d'identità valido per le operazioni di riconoscimento. Mantenere il silenzio durante lo svolgimento delle operazioni di riconoscimento e attendere l'invio della traccia d'esame da parte del docente.

L'invio potrà avvenire tramite dettatura, tramite condivisione a schermo di una slide o attraverso la sezione "File" del canale dell'appello. Per accedere alla sezione "File", cliccare su "Team" nella colonna di sinistra, quindi selezionare il canale dell'appello e cliccare su "File"

| $\langle \rangle$ | C                                 | Esegui una ricerca o digita un comando                                                                   | 🦡 – 🗆 ×     |
|-------------------|-----------------------------------|----------------------------------------------------------------------------------------------------|-------------|
| Azioni            | < Tutti i team                    | APPELLO DEL 28 MAGGIO Port File Note +                                                                   | ③ Team ···· |
| E<br>Chat         | ID                                | Mesna Lorenzo ha impostato il canale in modo che venga visualizzato automaticamente nell'ielenco canali. |             |
|                   |                                   | 02/05 10.38<br>Ha piantificato una riunione                                                              |             |
| 8                 | INSEGNAMENTO DIMOSTRATIVO         | SOTTOCOMMISSIONE 1                                                                                       |             |
|                   | Generale<br>APPELLO DEL 28 MAGGIO | ← Rapondi                                                                                                |             |
| Calendario        |                                   | 2203 10.39<br>Ha pianificato una riunione                                                                |             |
| Chiamana          |                                   | SOTTOCOMMISSIONE 2                                                                                       |             |
| Filo              |                                   | ↔ Rapondi                                                                                                |             |
|                   |                                   |                                                                                                    |             |
|                   |                                   |                                                                                                    |             |
|                   |                                   |                                                                                                    |             |
|                   |                                   |                                                                                                    |             |
|                   |                                   |                                                                                                    |             |
|                   |                                   |                                                                                                    |             |
|                   |                                   |                                                                                                    |             |
|                   |                                   |                                                                                                    |             |
|                   |                                   |                                                                                                    |             |
| 0                 |                                   |                                                                                                    |             |
|                   |                                   | Avria una nuova conversazione. Immetti @ per menzionare un utente.                                       |             |
| <b></b>           |                                   | A A A A A A A A A A A A A A A A A A A                                                                    |             |

Terminate le operazioni di riconoscimento il docente fornirà le istruzioni relative allo svolgimento e, soprattutto, le indicazioni per la consegna. Dopodiché darà inizio all'esame. Durante lo svolgimento mantenere sempre webcam e microfono accesi. Non abbandonare la postazione.

Una volta terminato l'elaborato comunicarlo al docente il quale prenderà nota dell'orario. Da quel momento, si hanno **15 minuti di tempo** per inviare l'elaborato all'indirizzo e-mail comunicato dalla commissione. Il documento deve essere scansito in formato PDF. Gli studenti che non sono in possesso di uno scanner

potranno utilizzare un'applicazione per smartphone dedicata a questa operazione. Per utenti Android e Apple, consigliamo l'applicazione gratuita CamScanner (scaricabile da <u>https://www.camscanner.com/</u>). La commissione, se lo ritiene opportuno, può consentire anche l'invio di una foto dell'elaborato.

Per ragioni di uniformità dei file non inviare fotografie dell'elaborato o documenti in formato diverso da PDF.

Gli studenti che termineranno in anticipo la prova dovranno avvisare la commissione. In alternativa, il docente può chiedere agli studenti di rimanere seduti in silenzio (sempre con webcam e microfono accesi) fino all'orario stabilito per la consegna.

Terminata la procedura di consegna è possibile disconnettersi.

Per lo svolgimento degli esami degli insegnamenti di lingua straniera della Facoltà di Interpretariato e comunicazione è necessario fare riferimento al paragrafo dedicato della presente guida.

#### CONSEGNA DI MANUFATTO CREATIVO

Questa modalità prevede l'invio di un manufatto creativo (un testo, un audiovisivo, eccetera) che viene preventivamente valutato dal docente. Vi ricordiamo che, ai sensi del Regolamento didattico di Ateneo, questa modalità si accompagna sempre a un colloquio orale, le cui caratteristiche sono specificate nel capitolo dedicato.

#### MODALITÀ DI SVOLGIMENTO DEGLI APPELLI DEI LABORATORI DIDATTICI DI LINGUA STRANIERA DELLA FACOLTÀ DI INTERPRETARIATO E TRADUZIONE

#### Informazioni generali:

#### - Laurea triennale in Interpretariato e comunicazione

Per la verifica del profitto dei Laboratori didattici di lingua straniera, come da Disposizioni ministeriali, lo svolgimento delle seconde verifiche in itinere del profitto non sarà effettuato. Le ore di lezione non impegnate dallo svolgimento delle seconde verifiche in itinere saranno regolarmente svolte dai docenti, non in forma di esame bensì di lezione.

Il profitto relativo a ogni laboratorio linguistico di mediazione scritta che prevedeva lo svolgimento di due verifiche in itinere sarà originato dalla media aritmetica tra il voto della prima verifica in itinere (*dicembre 2019*) e il voto conseguito nell'esame di fine corso, calendarizzato **al primo appello**, al quale **avranno accesso tutti gli studenti**. La verifica del profitto delle prove scritte avrà una durata di 90 minuti.

Al secondo appello si iscriveranno solo gli studenti che non hanno svolto o conseguito una valutazione positiva data dalla media fra la prova in itinere svolta a dicembre 2019 e il primo appello svolto a fine maggiogiugno 2020. In questo caso, la verifica del profitto avrà una durata di 120 minuti. I voti positivi collegati al profitto di ogni singolo modulo del programma verranno mantenuti validi. Lo studente dovrà rifare solo la parte nella quale effettivamente ha l'insufficienza.

**In via del tutto eccezionale**, e senza che ciò costituisca un precedente, al secondo appello potranno dunque iscriversi gli studenti che non hanno superato l'esame nel primo appello.

Per gli **studenti in mobilità Erasmus nel primo semestre**, in considerazione della disposizione ministeriale a non procedere con le verifiche in itinere, la sessione di recupero della prima verifica intermedia non sostenuta perché in quel momento all'estero per mobilità Erasmus *(normalmente prevista nel mese di maggio)* non verrà svolta. Gli studenti dovranno, pertanto, iscriversi al secondo appello e sostenere l'esame di profitto relativamente agli insegnamenti (o parte di essi) non superati all'estero o non interamente riconosciuti.

#### Esami scritti di Laboratorio linguistico:

#### - Laurea Triennale in Interpretariato e comunicazione

Tutti gli esami scritti di laboratorio linguistico, dalla grammatica, alle traduzioni verranno svolti inviando alla casella di posta elettronica degli studenti, al momento dello svolgimento dell'esame, il testo su cui lavorare; gli studenti potranno consultare il testo ricevuto dallo schermo del proprio computer; quest'ultimo avrà la videocamera attivata cosicché lo studente, via Teams sarà monitorato. I telefoni cellulari, i tablet e altri dispositivi analoghi, saranno disposti accanto al computer, con il dorso rivolto verso l'alto. Gli studenti, nei tempi loro indicati, svolgeranno l'esame scrivendo a penna su foglio protocollo quanto verrà loro richiesto. Alla fine della prova, ogni studente eseguirà una scansione del foglio di lavoro utilizzando l'App o seguendo le istruzioni che verranno loro fornite. Fatta la scansione, questa verrà inviata dagli studenti alla casella di posta elettronica loro indicata all'inizio della prova.

#### Esami scritti di Laboratorio linguistico:

#### - Laurea Magistrale, Curriculum Traduzione specialistica

Gli esami scritti di Traduzione editoriale: narrativa e saggistica e dei Laboratori di traduzione specialistica verranno svolti online sulla piattaforma Teams. Durante la prova ogni studente dovrà tenere accesi il

microfono e la videocamera del proprio computer, mentre dovrà tenere rigorosamente spenti il telefono cellulare e ogni altro dispositivo elettronico (tablet, ecc.). Il testo da tradurre e la traccia per l'eventuale commento verranno inviati agli studenti attraverso la funzione "Compito" della Community in formato jpg. Gli studenti potranno consultare il testo ricevuto sullo schermo del proprio computer o scaricarlo e stamparlo. Gli studenti, nei tempi loro indicati, svolgeranno l'esame al computer e al termine consegneranno il loro elaborato nella medesima sezione "Compito" della Community. Per quanto riguarda i materiali cartacei ed elettronici che è consentito consultare, si rimanda a quanto previsto dal Regolamento dei Laboratori di Lingua 2019-2020, punto 8 (Uso di dizionari e di altri materiali lessicografici).

#### Esami orali di Laboratorio linguistico:

- Laurea triennale in Interpretariato e comunicazione
- Laurea Magistrale, Curriculum Interpretariato di conferenza

Il voto di profitto sarà espresso dalla media aritmetica dei voti conseguiti da ogni singolo studente attraverso le interrogazioni ricevute e annotate dal docente sul registro. Unicamente per i casi in cui risultassero carenze (*indisponibilità di voto o voto negativo*) sarà previsto un esame di profitto, in forma di colloquio (domanda/risposta e/o traduzione da e verso la lingua straniera), al secondo appello della sessione corrente.

Nel caso in cui si verificassero problemi tecnici di collegamento tramite la piattaforma utilizzata nello svolgimento degli esami orali, il candidato può essere riposizionato nell'elenco degli iscritti all'appello. Riscontrata l'impossibilità di ripristinare qualsiasi tipo di collegamento con il candidato, lo stesso sarà ricontattato per calendarizzare una nuova seduta. Nel rispetto della normativa sulla <u>privacy</u> è vietato a chiunque la registrazione audio/video della prova d'esame a eccezione dei Laboratori di Interpretazione consecutiva e simultanea, che verrebbe svolta acquisendo la liberatoria iniziale rilasciata dallo studente (anch'essa registrata), per consentirne l'acquisizione agli atti per ogni eventuale consultazione.

# PARTE 3: ASSISTENZA

#### Gli studenti attualmente iscritti ai corsi di laurea e ai corsi di laurea magistrale sono iscritti d'ufficio alla Community all'atto di conferma dell'immatricolazione.

Coloro che dovranno svolgere gli esami le cui prove sono programmate sulla Community ma non sono iscritti alla Community (di norma **studenti iscritti ai vecchi ordinamenti dei corsi di studio**) potranno inviare una email a <u>community@iulm.it</u> avente per oggetto "*Richiesta iscrizione alla Community*" indicando nome, cognome, matricola e corso di studio.

Il giorno dell'esame si potranno segnalare eventuali e reali **problematiche tecniche** inviando una email a <u>supportodidatticaonline@iulm.it</u> con in copia il docente titolare dell'insegnamento di cui si sta svolgendo l'esame. La mail, avente per oggetto *"Esame in corso – Problemi tecnici"*, dovrà contenere i seguenti dati: nome, cognome, matricola, corso di studio, insegnamento di cui si sta svolgendo l'esame, contatto telefonico e breve descrizione del problema.

Per tutti gli studenti che lo desiderano, a partire da giovedì 14 maggio 2020, è a disposizione su Teams (Assistenza esami – password 2ik9c66) un servizio di *assistenza live* con i seguenti orari:

- lunedì pomeriggio Facoltà di Arti e turismo dalle 14.30 alle 16.30;
- martedì pomeriggio Facoltà di Comunicazione dalle 14.30 alle 16.30;
- giovedì pomeriggio Facoltà di Interpretariato dalle 14.30 alle 16.30.

Un *team* di persone composto da peer tutor, segreteria studenti e tecnici sarà a disposizione per rispondere alle domande relative alla prossima sessione degli esami.

Tutti gli studenti che lo desiderano, a partire da giovedì 14 maggio 2020, potranno contattare il numero 02 891416970 per problemi di natura puramente tecnica.

Gli studenti DSA possono fare riferimento all'Ufficio DiversaMente all'indirizzo email diversamente@iulm.it